DISTRETTO SCOLASTICO Nº40

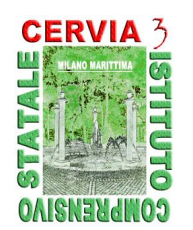

ISTITUTO COMPRENSIVO STATALE CERVIA3 di Scuola dell'Infanzia, Scuola Primaria e Scuola Secondaria di 1º Grado

Via Jelenia Gora, 2/r - 48015 MILANO MARITTIMA (RA) - Tel. 0544/994090 - Fax 0544/995229 CF: 92082610392 - E-mail: RAIC83000B@istruzione.it - Cod.Mec.: RAIC83000B www.comprensivocervia3.it - E-mail certificata: RAIC83000B @pec.istruzione.it

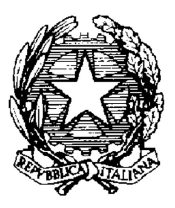

Circolare Interna n.98

Milano Marittima, 21 gennaio 2016

## AI DOCENTI DELLA SCUOLA SECOND. 1º GRADO "CERVIA 3"

## OGGETTO: Scrutini 1° Quadrimestre A.S. 2015/16.

Gli incontri per la formulazione degli scrutini del 1° quadrimestre sono previsti presso i locali della Scuola Sec. di 1° grado "Cervia 3" secondo il seguente calendario:

|               | CLASSI            |                    |                      |
|---------------|-------------------|--------------------|----------------------|
| ORARIO        | Lunedì 01/02/2016 | Martedì 02/02/2016 | Mercoledì 03/02/2016 |
| 14.30 - 15.30 | 1^C               | 3^B                | 2^D                  |
| 15.30 - 16.30 | 2^C               | 1^A                | 3^D                  |
| 16.30 - 17.30 | 3^C               | 2^A                |                      |
| 17.30 - 18.30 | 1^B               | 3^A                |                      |
| 18.30 - 19.30 | 2^B               | 1^D                |                      |

Gli scrutini dovranno avvalersi dell'utilizzo del programma *Argo ScuolaNext*. Si evidenziano le tappe principali:

 Inserimento voti da parte del singolo docente: deve essere effettuato prima dello scrutinio per velocizzare le operazioni; si tenga presente che i voti o giudizi potranno essere modificati in sede di scrutinio sino a quando non verrà posto il blocco (click sulla relativa icona col lucchetto).

La procedura di inserimento voti è la seguente:

- entrare in Argo ScuolaNext, cliccare sulla scritta scrutini (in basso a sinistra)
- click sull'icona quadrata con i numeri. Possono essere inseriti sia i voti che il giudizio sintetico relativo ad ogni materia. Nel pagellino verranno riportati sia il voto che giudizio, se inseriti entrambi. Per gli alunni con carenze e o con piani personalizzati si potrà scrivere il voto e il giudizio.
- selezionare la classe;
- nella finestra che compare dopo la scelta della classe selezionare le caselle "*Periodo della classe*" ( 1° quadrimestre) e "T*ipo di caricamento*" ( voti e assenze);
- click sulla materia da valorizzare (nomi abbreviati in azzurro);
- procedere inserendo i voti nelle caselle in corrispondenza di ciascun alunno;

#### OPPURE

- click sull'icona con la freccia azzurra rivolta verso il basso ("Importa voti dal registro elettronico"): nella finestra che si aprirà scegliere il periodo, il tipo di registro e il tipo di valutazioni. Inoltre cliccare sulla casella "Determina il voto da importare come media complessiva dei voti";
- salvare cliccando sulla relativa icona in alto a sinistra;

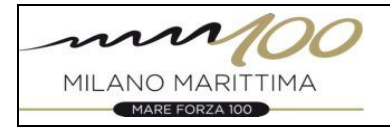

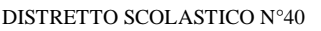

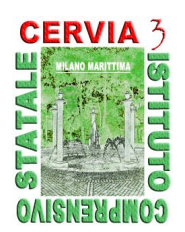

# ISTITUTO COMPRENSIVO STATALE CERVIA 3

di Scuola dell'Infanzia, Scuola Primaria e Scuola Secondaria di 1° Grado Via Jelenia Gora, 2/r - 48015 MILANO MARITTIMA (RA) - Tel. 0544/994090 - Fax 0544/995229 CF: 92082610392 - E-mail: RAIC83000B@istruzione.it - Cod.Mec.: RAIC83000B www.comprensivocervia3.it - E-mail certificata: RAIC83000B @pec.istruzione.it

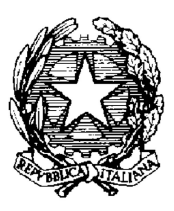

- 2) <u>In sede di scrutinio</u> l'ingresso ad *Argo ScuolaNext scrutini* deve essere effettuato dall'ins. coordinatore di classe con la propria password;
- 3) <u>Verifica e condivisione delle valutazioni :</u> cliccando sull'icona quadrata con i numeri, compare il tabellone con i voti di tutte le materie. Click sul nome della materia, le valutazioni sono modificabili;
- 4) <u>Bloccare i voti</u> alla fine dello scrutinio click sull'icona col simbolo del lucchetto.

## AL TERMINE DELLO SCRUTINIO:

- 5) <u>Stampare la tabella dei voti per classe</u> cliccando sull'icona "*stampa PDF del tabellone*" scegliere modello di stampa *Tabellone 1° quadrimestre*. La tabella dei voti va firmata da tutti i docenti con obbligo di controllare i voti riportati. Si consiglia di salvare il documento cliccando sull'icona con freccia in basso, posta in alto a destra, poi scegliere "apri documento e poi salvare.
- 6) <u>Compilare e stampare il verbale</u> cliccando sull'icona "accedi alla procedura di stampa dei verbali" selezionare: verbale scrutinio intermedio (con riporto dati). Si raccomanda di leggere attentamente il verbale pre-compilato che dovrà essere completato in alcune parti e poi firmato da tutti i docenti presenti allo scrutinio.
- 7) **Stampare le comunicazioni per i genitori** degli alunni con insufficienze, cliccando sull'icona *"stampa lettere di debito"* e scegliendo il documento *"Comunicazione debito formativo alle famiglie"*
- 8) Consegnare in segreteria il giorno successivo allo scrutinio la seguente documentazione:
  - il verbale firmato da tutti i docenti presenti allo scrutinio
  - la tabella sinottica, debitamente firmata
  - le comunicazioni per le famiglie degli alunni con insufficienze.

Dopo lo scrutinio, anche nei giorni successivi, il coordinatore della classe provvederà a stampare il pagellino e ad apporvi **data dello scrutinio e firma**.

La consegna del pagellino ai genitori, che dovranno firmare per ricevuta l'apposito elenco, verrà effettuata in data Lunedì 8 Febbraio dalle ore 15:00 alle ore 17:30, dai docenti coordinatori di ciascuna classe (vedi ore previste nelle ore funzionali deliberate ad ottobre). Il coordinatore di plesso comunicherà in segreteria l'organizzazione e darà comunicazione alle famiglie tramite diario degli alunni.

Si ricorda che la compilazione dei registri in tutte le loro parti è dovere dell'insegnante, in quanto rientra nella funzione docente.

Cordiali saluti

IL DIRIGENTE SCOLASTICO - Edera Fusconi -

[Firma autografa sostituita a mezzo stampa ai sensi dell'art.3, comma 2 del D.Lgs. 39/1993]

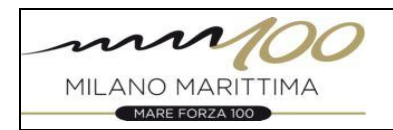